# PLATAFORMA DE TELEFORMACIÓN

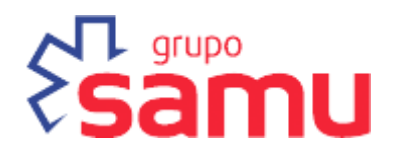

# — GUÍA DEL ALUMNO —

VERSIÓN 1.0/JULIO 2013

| ÍNDICE                                                                                     | Página |
|--------------------------------------------------------------------------------------------|--------|
| 1. INTRODUCCIÓN AL AULA VIRTUAL                                                            | 3      |
| 2. PRIMEROS PASOS                                                                          | 3      |
| 2.1 ACCESO A LA PLATAFORMA                                                                 | 3      |
| 2.2. LA INTERFAZ GENERAL DEL AULA VIRTUAL                                                  | 4      |
| Usuario conectado                                                                          | 4      |
| Barra de navegación                                                                        | 4      |
| La zona central                                                                            | 5      |
| Las zonas laterales                                                                        | 6      |
| 2.3 EL PERFIL DE USUARIO                                                                   | 6      |
| 3. ESTRUCTURA DE LOS CONTENIDOS FORMATIVOS                                                 | 7      |
| 3.1 TIPOS DE ACTIVIDADES DE CADA ASIGNATURA                                                | 7      |
| 3.2 LAS LECCIONES: ELEMENTOS DIDÁCTICO PRINCIPAL                                           | 8      |
| 3.3 CUESTIONARIOS DE AUTOEVALUACIÓN                                                        | 9      |
| 4 HERRAMIENTAS DE COMUNICACIÓN EN TIEMPO REAL                                              | 10     |
| Chat                                                                                       | 10     |
| 5. HERRAMIENTAS DE COMUNICACIÓN EN DIFERIDO (FOROS, MENSAJERÍA<br>INTERNA, CORREO INTERNO) | 10     |
| 5.1 FOROS                                                                                  | 10     |
| 5.2 MENSAJERÍA INTERNA                                                                     | 11     |
| 6. GLOSARIO.                                                                               | 12     |
| 7. EL LIBRO DE CALIFICACIONES                                                              | 12     |
| 7.1 SEGUIMIENTO DEL ALUMNO Y CALIFICACIONES                                                | 12     |
| 7.2 CONSULTA DE EXPEDIENTE ACADÉMICO                                                       | 12     |
| 8. CALENDARIO DE ACTIVIDADES                                                               | 13     |

# **1. INTRODUCCIÓN AL AULA VIRTUAL**

La plataforma de teleformación del Grupo SAMU se basa en los más actuales sistemas de gestión del aprendizaje (LMS) disponibles en el panorama tecnológico. Escuela SAMU a integrado esta plataforma con sus métodos docentes, permitiendo a alumnos y profesores, desde cualquier ubicación, la colaboración y el trabajo individual y grupo a través de la web entre los participantes de un programa formativo.

Las funcionalidades que la plataforma ofrece a los estudiantes son múltiples:

- Permite acceder vía online de forma segura a los contenidos formativos que los profesores ponen a disposición de los alumnos como apoyo a sus clases presenciales.
- Autoevaluarse y hacer seguimiento del propio proceso de aprendizaje.
- Permite la colaboración y comunicación entre docentes y alumnos utilizando los canales propios de la web 2.0 (mensajería, chat, foros, agendas compartidas...)
- Entregar los trabajos o prácticas, realizar test,....

# 2. PRIMEROS PASOS

# **2.1 ACCESO A LA PLATAFORMA**

El aula virtual es una aplicación web a la que se accede por medio de un navegador (Mozilla Firefox, Microsoft Internet Explorer, Google Chrome, Safari, etc.). Esto significa que para utilizarla se necesita únicamente un ordenador con un navegador web instalado y una conexión a Internet. También es posible acceder a la plataforma empleando dispositivos móviles (teléfonos móviles con Android, iPhone, iPad2, Tablet,...). Esta facilidad que permite poder utilizar prácticamente cualquier dispositivo conectado a Internet para acceder a los materiales didácticos.

Para acceder entra en la URL: http://aranformaciondigital.es/escuelasamu/, en donde podrás introducir tu nombre de usuario y contraseña de entrada.

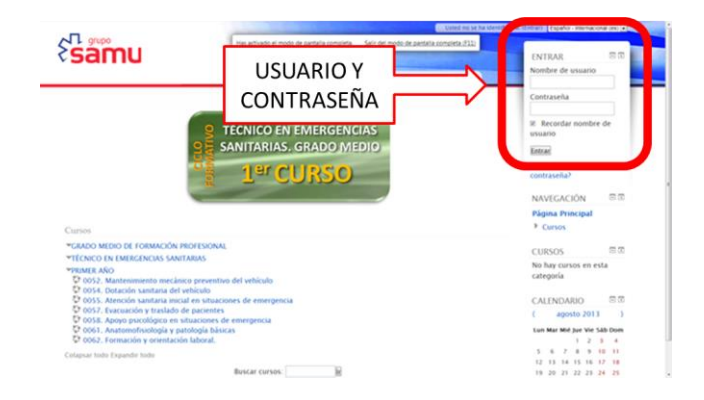

### 2.2. LA INTERFAZ GENERAL DEL AULA VIRTUAL

Cuando un estudiante se identifica en la plataforma lo primero que ve en la zona central de la pantalla es la lista de asignaturas y/o cursos en los que participa: "Mis Cursos". Desde esta pantalla, para acceder a una asignatura en concreto únicamente hay que hacer clic sobre el nombre de la misma.

| Área personal ) Mis cursos                                                    |
|-------------------------------------------------------------------------------|
| VISIÓN GENERAL DEL CURSO                                                      |
| Valoración inicial del paciente en urgencias o emergencias sanitarias         |
| Aseguramiento del entorno de trabajo para el equipo asistencial y el paciente |
| Traslado del paciente al centro sanitario                                     |

### Usuario conectado

En la parte superior derecha aparece el nombre del usuario conectado. También esta zona se utiliza para desconectarse del sistema. Si los contenidos están en distintos idiomas aparecerá también el selector de idiomas.

Usted se ha identificado como Alumno test1 (Salir) Español - Internacional (es) 🖵

### Barra de navegación

La barra muestra inicialmente un enlace a la página principal del sitio, seguida de un nombre corto que identifica el curso en el que nos encontramos. A medida que naveguemos por las diferentes herramientas y recursos del sistema, la barra de navegación irá creciendo, permitiéndonos así tener un control total de dónde nos encontramos y de cómo volver a páginas anteriores.

Siempre será preferible utilizar la barra de navegación de la plataforma en lugar de la barra de navegación de nuestro navegador web.

Área personal ) Módulo 3(0054)

#### La zona central

Una vez seleccionamos una asignatura o un curso, la zona central estará dedicada a los contenidos, recursos y actividades.

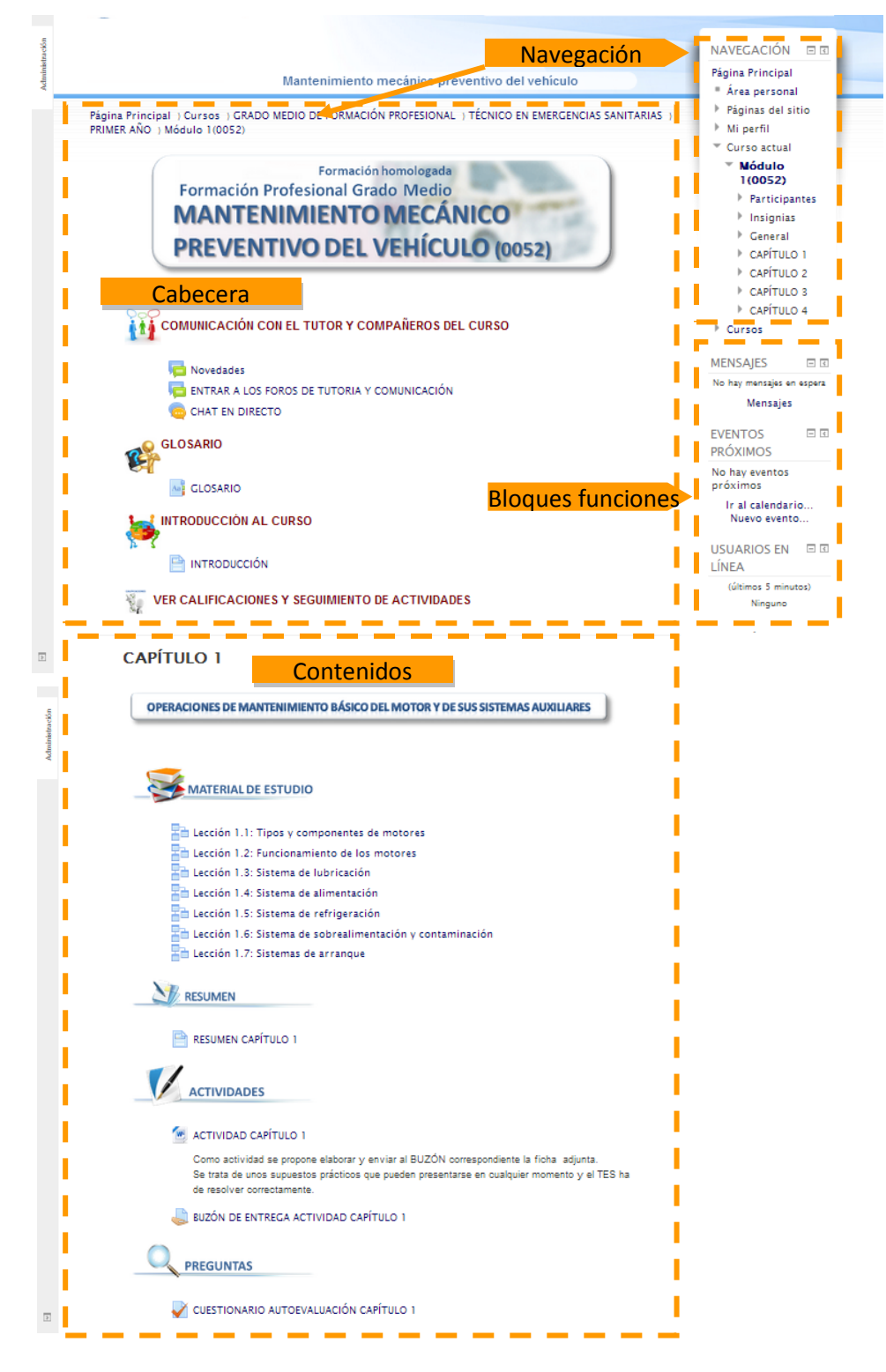

Contiene los temas o secciones en que se haya dividido el curso. El primero lo podemos llamar "Tema 0" y se suele utilizar para situar cosas comunes a todo el curso. Note que es el único que no está numerado.

El resto de temas o capítulos se numeran del 1 en adelante. Es aquí, en los temas, donde se encuentran los materiales didácticos y las actividades que conformarán nuestro curso. En esta columna central están distribuidos los temas, como ya hemos dicho. Posee, además, una característica interesante y es que podemos mostrar todos los temas o sólo uno de ellos para trabajar más cómodamente en él.

#### Las zonas laterales

Las zonas laterales están destinadas a los bloques. Los bloques están situados en las columnas izquierda o derecha del curso, en función de las preferencias del alumno. Cada bloque tiene una funcionalidad distinta. Por ejemplo, hay un bloque de NAVEGACIÓN, otro de MENSAJES, otro que nos muestra los EVENTOS DEL CURSO, otro que nos muestra los USUARIOS EN LINEA, etc.

Los bloques, inicialmente, vienen prefijados por el tutor (ajustes, eventos, navegación,...), si bien pueden variar a lo largo del curso en función de las necesidades didácticas.

Estos bloques se pueden situar a izqda. o dcha., según las preferencias del alumno, pulsando sobre los símbolos siguientes:

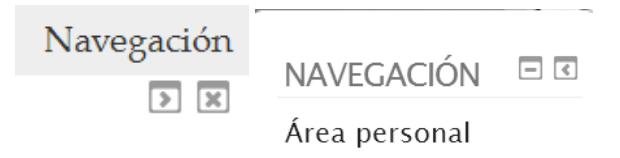

# 2.3 EL PERFIL DE USUARIO

Una de las tareas que debemos hacer en nuestro primer acceso al sistema es editar nuestros datos personales. El perfil de usuario recoge la información que el resto de usuarios tendrá sobre nosotros. Podemos acceder a nuestros datos personales pulsando sobre nuestro nombre de usuario, que aparece en la parte superior derecha de la pantalla.

Para modificar los datos de nuestro perfil tenemos que entrar en "Ajustes de mi perfil" "Editar información".

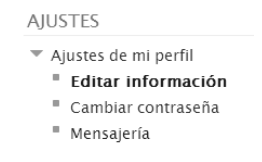

Esta opción muestra un formulario que nos permite cumplimentar todo la información personal de nuestro perfil, así como algunas preferencias dentro del sistema a la hora de interactuar con el mismo.

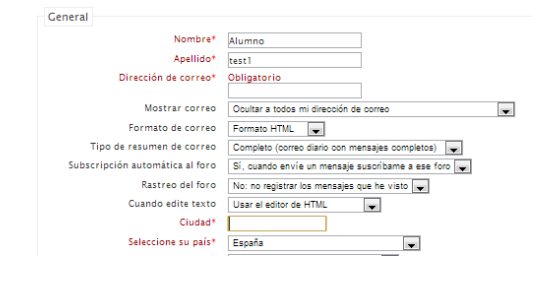

# **3. ESTRUCTURA DE LOS CONTENIDOS FORMATIVOS**

# **3.1 TIPOS DE ACTIVIDADES DE CADA ASIGNATURA**

La zona central de contenidos de cada curso o asignatura está estructurada de acuerdo con el siguiente esquema:

- Material de estudio
  - Lecciones
  - Resumen
- Actividades
  - Buzón de entrega de tareas
- Cuestionario de autoevaluación del capítulo
- Juegos didácticos
- Simulador (al final del curso o asignatura).

| CAPÍTULO 1                                                                                                    |
|----------------------------------------------------------------------------------------------------|
| OPERACIONES DE MANTENIMIENTO BÁSICO DEL MOTOR Y DE SUS SISTEMAS AUXILIARES                                                                                                    |
|                                                                                                    |
| MATERIAL DE ESTUDIO                                                                                                    |
| at Lección 1.1: Tipos y componentes de motores                                                                                                    |
| and Lección 1.2: Funcionamiento de los motores                                                                                                    |
| 둼 Lección 1.3: Sistema de lubricación                                                                                                    |
| Lección 1.4: Sistema de alimentación                                                                                                    |
| Lección 1.5: Sistema de refrigeración                                                                                                    |
| Lección 1.6: Sistema de sobrealimentación y contaminación                                                                                                    |
| Ección 1.7: Sistemas de arranque                                                                                                    |
| RESUMEN                                                                                                    |
| RESUMEN CAPÍTULO 1                                                                                                    |
| ACTIVIDADES                                                                                                    |
| 🚈 ACTIVIDAD CAPÍTULO 1                                                                                                    |
| Como actividad se propone elaborar y enviar al BUZÓN correspondiente la ficha adjunta.<br>Se trata de unos supuestos prácticos que pueden presentarse en cualquier momento y el TES ha de resolver correctamente |
| IUZÓN DE ENTREGA ACTIVIDAD CAPÍTULO 1                                                                                                    |
| PREGUNTAS                                                                                                    |
| VUESTIONARIO AUTOEVALUACIÓN CAPÍTULO 1                                                                                                    |
| JUGARIII                                                                                                    |
| 🚰 Ahorcado                                                                                                    |

# **3.2 LAS LECCIONES: ELEMENTOS DIDÁCTICO PRINCIPAL**

La lección es la base del estudio, ya que proporciona los contenidos de forma interesante y flexible. Consiste en una serie de páginas que contienen los textos de estudio, combinados con vídeos, imágenes, recursos en la red, animaciones flash, preguntas de autocontrol, presentados de un modo secuencial. Finalizada una página se puede avanzar a la próxima página, que puede contener otra página de contenidos o una pregunta de autocontrol. Una vez finalizada la lección se puede ver reflejada su realización en la HOJA DE CALIFICACIONES.

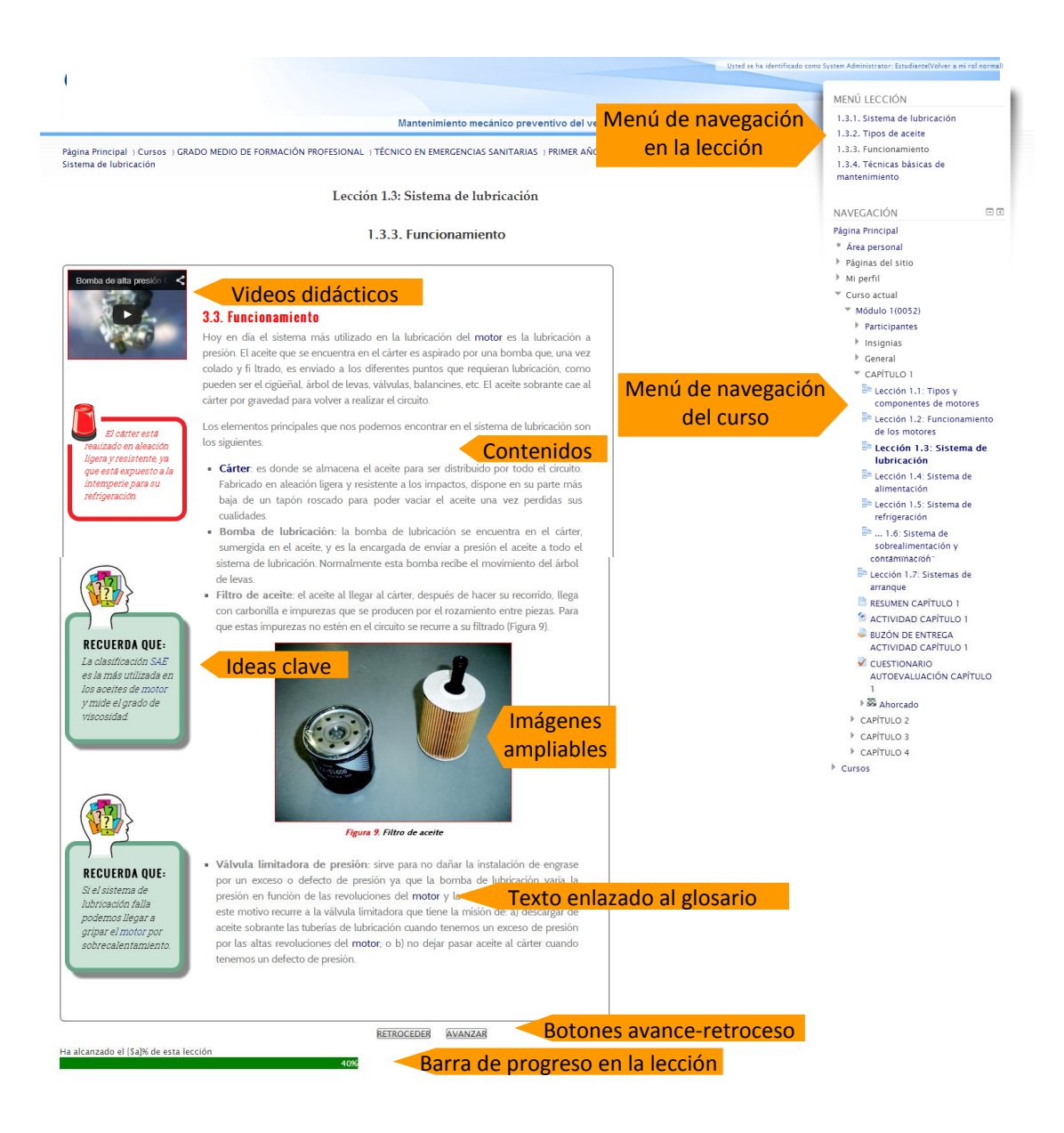

# **3.3 CUESTIONARIOS DE AUTOEVALUACIÓN**

Asociado a cada capítulo del curso o a la asignatura, hay un cuestionario online de autoevaluación, consistente en un examen de tipo objetivo que califica el propio sistema.

Los cuestionarios pueden contener diferentes tipos de preguntas, permitiendo a los usuarios tener múltiples intentos y poder consultar los resultados.

Para presentar un cuestionario el alumno tiene que seguir los siguientes pasos:

1. Acceder al cuestionario picando en el título del mismo.

2. El sistema le avisará del número de intentos máximo establecido y del número de intentos que le quedan.

|                                                                                                    | Confirmación X           |  |  |  |  |  |  |
|----------------------------------------------------------------------------------------------------|--------------------------|--|--|--|--|--|--|
| Se ha establecido un límite de 1 intentos<br>para resolver el cuestionario. Está a punto de<br>comenzar un nuevo intento. ¿Desea<br>continuar? |                          |  |  |  |  |  |  |
|                                                                                                    | Cancelar Iniciar Intento |  |  |  |  |  |  |

3. Responder las preguntas del test:

|                                                                                                    | pregoria                                                                               | ● b. Moode es un sistema LMS de código abierto<br>C c. Moode ha sido desarrollado por Microsoft                                                                                                    |
|----------------------------------------------------------------------------------------------------|----------------------------------------------------------------------------------------|----------------------------------------------------------------------------------------------------|
|                                                                                                    | Pregunta 2<br>Sin responder aŭn<br>Puntúa como 1<br>V <sup>er</sup> Marcar<br>pregunta | La herramienta más utilizada en Moodle para comunicante de forma asíncrona es:<br>Seleccione una:<br>¥ a. El correce selectrónico<br>© a. Loa foros<br>© c. Chat                                                                                                    |
| Program 3<br>Sin response ain<br>Punta sons 1<br>V Macar<br>program<br>Bin response<br>Program<br>Sin response ain<br>Punta sons 1<br>V Macar<br>program |                                                                                        | ¿Cômo podemos actualizar la dirección de correo en moodie?<br>Seleccione una:<br>Se a. No se puede cambiar<br>S. Entrando en los parámetros de configuanión del mail<br>C. Actualizando la información de mi perfil                                                                                    |
|                                                                                                    |                                                                                        | ¿Que son lo bloques en Moodle?<br>Seleccione una:<br>○ a. Son distintas modalidades de celificar al alumno<br>☞ b. Son distintas modalidades geodernos agregar a lourso para dotarie de mayor dinamismo, por ejemplo los calendarios.<br>▷ a. Son divida donde artore la loure no momentación de unon. |

4. Confirmar la presentación del cuestionario y terminar.

5. Al finalizar la presentación el sistema nos da un mensaje de confirmación.6. El sistema mostrará en verde las preguntas contestadas correctamente y en rojo los fallos. En este último caso, el sistema nos dirá la respuesta correcta.

| avegación por el cuestionario | Comenz                    | do el miércoles, 29 de agosto de 2012, 22:05                                                                              |  |  |  |
|-------------------------------|---------------------------|----------------------------------------------------------------------------------------------------|--|--|--|
|                               | Complet                   | miércoles, 29 de agosto de 2012, 22:10<br>4 minutos 43 segundos                                                           |  |  |  |
| 2 3 4                         | Tiempo emp                |                                                                                                    |  |  |  |
| Finalizar revisión            | P                         | ntos 3,00/4,00                                                                                                    |  |  |  |
|                               | Calific                   | ción 7,50 de un máximo de 10,00 (75%)                                                                                     |  |  |  |
|                               | Pregunta 1<br>Correcta    | Seleccione la opción correcta:                                                                                            |  |  |  |
|                               | Puntúa 1,00 sobre<br>1,00 | Seleccione una:<br>O a. Moodle es una plataforma de comunicación en tiempo real que permite hablar utilizando cámaras web |  |  |  |
|                               | P Marcar<br>pregunta      | ⊚ b. Moodle es un sistema LMS de código abierto 🗸                                                                         |  |  |  |
|                               |                           | La respuesta correcta es: Moodle es un sistema LMS de código abierto                                                      |  |  |  |
| Pregunta 2<br>Incorrecta      |                           | La herramienta más utilizada en Moode para comunicarte de forma asíncrona es:                                             |  |  |  |
|                               | Puntúa 0,00 sobre<br>1,00 | <ul> <li>a. El correo electrónico X</li> </ul>                                                                            |  |  |  |
| 1 Marcar<br>pregunta          |                           | O b. Los foros                                                                                                    |  |  |  |
|                               |                           | C c. Chat                                                                                                    |  |  |  |
|                               |                           | La respuesta correcta es: Los foros                                                                                       |  |  |  |

# 4.- HERRAMIENTAS DE COMUNICACIÓN EN TIEMPO REAL

#### Chat

El Aula Virtual contiene una herramienta de Chat que permite realizar conversaciones en tiempo real dentro del curso.

Será el profesor quien indicará en qué momentos está abierto el chat, ya sea para la charla informal, o para debates discusión o sesiones de tormenta de ideas *(brainstorming).* 

En las tutorías académicas, el profesor puede estar a disposición de los alumnos en horas determinadas para la resolución de dudas puntuales.

# 5. HERRAMIENTAS DE COMUNICACIÓN EN DIFERIDO (FOROS, MENSAJERÍA INTERNA, CORREO INTERNO...)

### 5.1 FOROS

Los foros permiten la comunicación de los participantes desde cualquier lugar en el que esté disponible una conexión a Internet sin que éstos tengan que estar conectados al mismo tiempo.

En todos los cursos hay, al menos, dos tipos de foros: el Foro de Noticias y Anuncios, en el que el profesor publica noticias y novedades; y el Foro de Tutoría y Comunicación, en el que se debatirán temas a propuesta del profesor o de los alumnos.

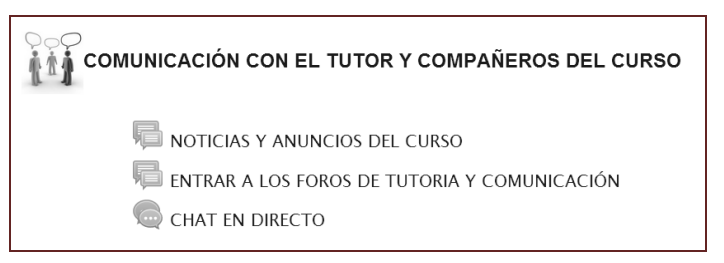

Los foros aparecen en la sección 0 de la columna central. Se trata de un lugar para colocar anuncios de carácter general (por ejemplo, para hacer pública información relativa al curso, como las fechas de exámenes, los horarios de prácticas o cualquier otro aviso o anuncio). Los últimos mensajes publicados se presentan también en el bloque de Novedades, funcionando así como un tablón de anuncios. Todos los participantes (docentes y estudiantes) están suscritos a este foro, lo que significa que, además de poder ver los mensajes conectándose vía Web, recibirán una copia por correo electrónico. Si queremos mandar un mensaje de correo electrónico a todos los participantes del curso, simplemente colocamos un mensaje en este foro.

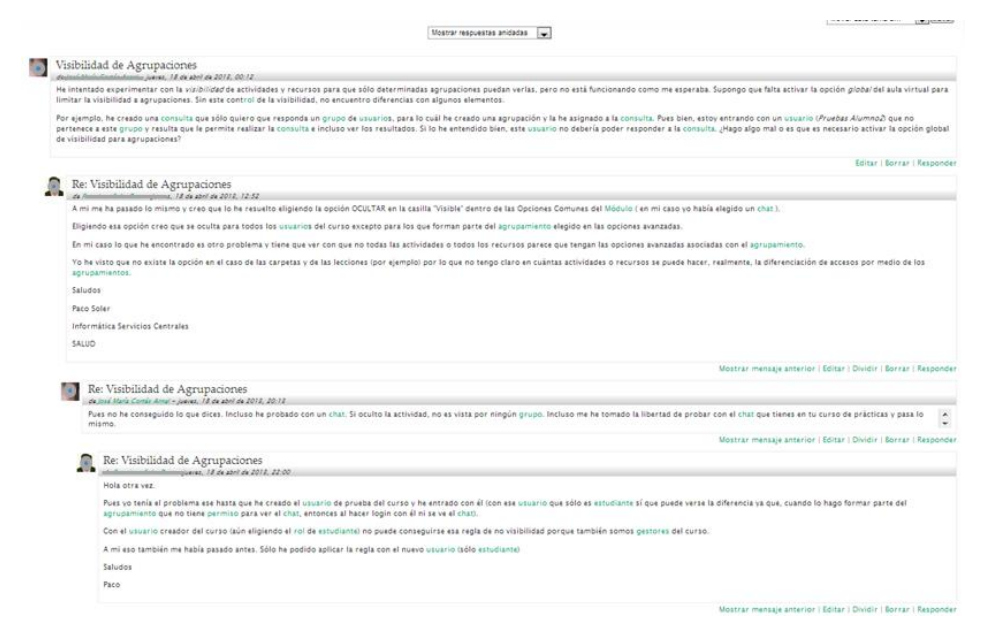

Los foros tienen una serie de características útiles dentro del curso:

- Todos los mensajes llevan siempre adjunta la firma del autor.
- Las discusiones pueden ordenarse anidadas, por rama, o presentar los mensajes más antiguos o más nuevos primero.
- Se pueden adjuntar ficheros, imágenes y elementos multimedia en las aportaciones del foro, que se mostrarán dentro de los mensajes.

#### **5.2 MENSAJERÍA INTERNA**

El Aula Virtual cuenta con un sistema propio de mensajería que permite enviar mensajes a cualquiera de los participantes en el curso. Es el único elemento de comunicación privada persona a persona, por tanto pueden utilizarlo también los alumnos para uso personal, para comunicarse entre ellos o con el profesor.

| Mensajes:                            |       |                                                                                                    |
|--------------------------------------|-------|----------------------------------------------------------------------------------------------------|
| Área personal ) Mi perfil ) Mensajes |       |                                                                                                    |
| Panel de mensajes:<br>Mis contactos  | ×     |                                                                                                    |
| Contactos fuera de línea (2          | :9)   |                                                                                                    |
| Fill management                      | XØ    |                                                                                                    |
| [7]                                  | × Ø   | Eliminar contacto   Bloquear<br>contacto   Bloquear                                                                                                    |
| A.                                   | ר     | Today for magning I Magning serientes                                                                                                    |
|                                      | ×ø    | rouos ios mensajes ( mensajes reciences                                                                                                    |
|                                      |       | jueves, 21 de marzo de 2013                                                                                                    |
| Ri .                                 | X Ø   | 71:24 Buenos días (manifica                                                                                                    |
|                                      | ×ø    | Realizando el seguimiento de tu curso veo que todavía no has empezado a<br>subir contenidos. Verás que te he incluido una "Lección para modificar" que<br>nuedes editar y utilizar carac era en el tus contenidos.                                                                                                    |
| I and interest                       | ר     | Cualquier duda, ya sabes, a tu disposición<br>Saludos                                                                                                    |
| C Elene Alterniber Beler             | ר     | Reconcered const.                                                                                                    |
| BARES                                | ר     | viernes, 22 de marzo de 2013                                                                                                    |
| П                                    | XØ    | 10:00; ya estoy en ello . no se como<br>he desarrollado el tema 2                                                                                                    |
|                                      | ×ø    | 10.38. Buenos díal seconda en la constructiva de la construcción de la construcción de la |
|                                      | Fe    | modificar" que hay en tu curso, consulta "página con vídeo" e "incrustar vídeo".                                                                                                    |
| FILENTE                              | N O X | He añadido una página con un vídeo insertado para que la edites y veas cómo                                                                                                    |
| 9                                    | xø    | la página de una lección. Otra manera de hacerlo se con el recurso URL. En el                                                                                                    |
|                                      | F6    | espacio indicado para ello, pegas el enlace al canal donde se encuentra alojado                                                                                                    |
| IN HE ESO                            | X Ø   | el video. Por ultimo, otro modo de hacerio (un poco mas complicado, pero mas<br>seguro) es descargándote el vídeo. A continuación, te creas un canal en You                                                                                                    |
| ð :                                  | ×ø    | Tube, y alojas allí el vídeo que te has descargado. Después, utilizando el recurso                                                                                                    |
| <b>N</b>                             | ×ø    | vídeo no desaparecerá de internet, ya que tu controlas el canal. Si vas a utilizar<br>muchos vídeos en el curso te aconseio este método ya que te gazantiza que                                                                                                    |
|                                      | ר     | los enlaces estarán activos mientras tú quieras. Para probar, puedes comenzar                                                                                                    |
| F 3 . J                              | 54    | por el primer metodo. Duplica la Lección de modificar e inténtalo en una de las<br>páginas, y si tienes alguna dificultad para hacerlo, no dudes en consultármelo                                                                                                    |
|                                      | × Ø   | de nuevo. Saludos - C                                                                                                    |
| 18                                   | ×ø    | lunes, 25 de marzo de 2013                                                                                                    |

Los usuarios tienen la posibilidad de configurar cómo quieren recibir los mensajes. Para ello, dentro de su perfil tienen una entrada de "**mensajería**" que les permite marcar las distintas formas de notificación.

Podemos acceder a nuestros mensajes desde el bloque del menú lateral de MENSAJES. Veremos allí un listado de los mensajes pendientes de leer (si hemos recibido alguno) y nuestra lista de contactos (que inicialmente estará vacía).

#### 6. GLOSARIO

Una parte de los conocimientos adquiridos en el proceso de aprendizaje de cualquier materia vienen dados por el vocabulario asociado al mismo. Cuanto más vocabulario conozcan los alumnos, mejor entendimiento tendrán de la materia. Por tanto, un glosario es un buen punto de partida para construir conocimiento.

# 7. EL LIBRO DE CALIFICACIONES

# 7.1 SEGUIMIENTO Y PROGRESO DEL ALUMNO, Y CALIFICACIONES

Las calificaciones de cada estudiante quedan recogidas en el libro de calificaciones del curso.

La realización de las lecciones y demás actividades del Aula Virtual son evaluables; automáticamente se añade al libro de calificaciones y, en el momento en el que el alumno obtenga una calificación también aparecerá automáticamente en su casilla correspondiente del libro.

# 7.2 CONSULTA DE EXPEDIENTE ACADÉMICO POR EL ALUMNO

El alumno tiene acceso al apartado CALIFICACIONES y puede acceder a un exhaustivo informe de diferente tipo de actividades: lecciones, cuestionarios, puntuaciones y feedback manuscrito del tutor, etc.

| Ítem de calificación                                                                                                    | Calificación   | Rango     | Porcentaje | Retroalimentación |
|----------------------------------------------------------------------------------------------------|----------------|-----------|------------|-------------------|
| Dotación sanitaria del vehículo                                                                                                    |                |           |            |                   |
| CAPÍTULO 1: MANTENIMIENTO BÁSICO                                                                                                    | DE LA DOTACIÓN | N SANITAR | IA         |                   |
| 📇 Lección 1.1: Transporte sanitario                                                                                                    | -              | 0-100     | -          |                   |
| Elección 1.2: Características técnicas,<br>equipamiento sanitario y dotación<br>material de los vehículos de transporte<br>sanitario por carretera                                                  | -              | 0-100     | -          |                   |
| Lección 1.3: Características del<br>habitáculo sanitario en función del tipo de<br>ambulancias                                                                                                    | -              | 0-100     | -          |                   |
| Lección 1.4: Características<br>diferenciales básicas del transporte<br>sanitario terrestre                                                                                                    | -              | 0-100     | -          |                   |
| Lección 1.5: Clasificación de los<br>medios materiales sanitarios: material<br>fungible, medicamentos, oxígeno<br>medicinal, aparatos y equipos<br>electromédicos                                   | -              | 0-100     | -          |                   |
| Lección 1.6: Funcionalidad de los<br>equipos: puesta a punto y verificación                                                                                                    | -              | 0-100     | -          |                   |
| Lección 1.7: Material sanitario de<br>asistencia a una catástrofe                                                                                                    | -              | 0-100     | -          |                   |
| Lección 1.8:Prevención de riesgos<br>laborales en las operaciones de<br>mantenimiento de las condiciones<br>sanitarias del entorno del paciente y del<br>material y equipos sanitarios del vehículo | -              | 0-100     | -          |                   |
| Lección 1.9: Sistemas de seguridad<br>aplicados a los equipos electromédicos                                                                                                    | -              | 0-100     | -          |                   |
| Lección 1.10: Equipos de protección<br>individual y de seguridad                                                                                                    | -              | 0-100     | -          |                   |
| Lección 1.11: Actuaciones en<br>accidentes con riesgo biológico y en otro<br>tipo de accidentes laborales                                                                                           | -              | 0-100     | -          |                   |
| CUESTIONARIO AUTOEVALUACIÓN<br>TEMA 1                                                                                                    | -              | 0-100     | -          |                   |
|                                                                                                    | -              | 0-100     | -          |                   |

### 8. CALENDARIO DE ACTIVIDADES

Los eventos y fechas clave son adheridas al calendario, y el usuario puede visualizar los meses anteriores o futuros en el calendario, haciendo clic en las flechas derecha/izquierda que se encuentran a los lados del nombre del mes. La fecha actual es resaltada.

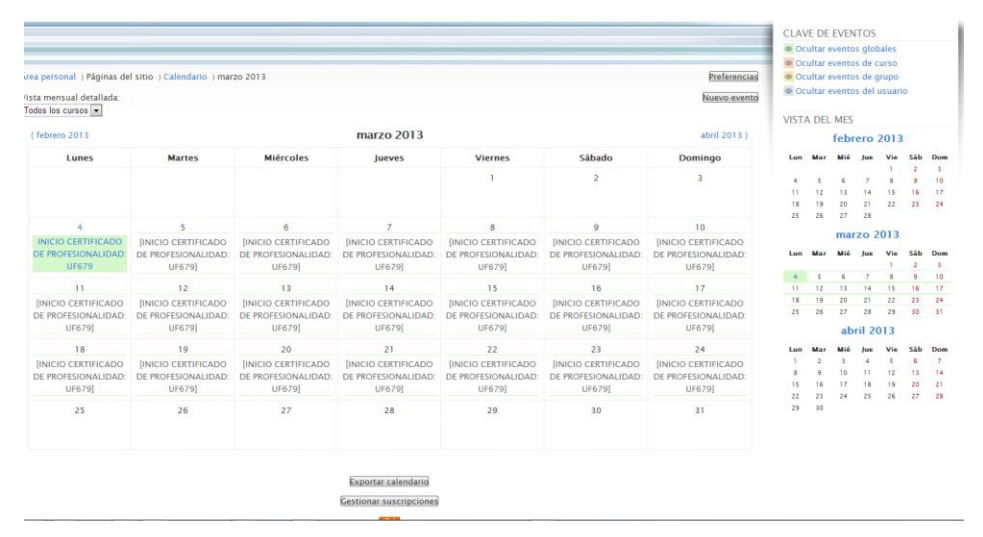

Tanto la pantalla de detalle diario como la de detalle mensual tienen el botón Nuevo Evento, que permite añadir eventos y recordatorios manualmente. El profesor puede publicar directamente fechas de entrega para tareas, cuestionarios, etc.